## 研修予約システムの利用方法

#### (1)受講希望研修の選択

- 研修種別(自動車検査員研修、整備主任者研修、整備管理者研修(選任前・選任後) を選択します。
- ② 受講希望する支局を選択します。
- ③ 受講希望する期間を選択します。
- ④ こちらの四角ボタンを選択すると、空きがある研修のみ表示されます。
- ⑤ ①~④の条件に合致した研修一覧が表示されます。
- ⑥ 希望する研修をクリックします。

| 🔮 研修予約システム                                      |                                                                  |                     |             |         |
|-------------------------------------------------|------------------------------------------------------------------|---------------------|-------------|---------|
| 研修一覧                                            | (2)                                                              | 3                   | 4           | 5       |
| 研修種別を指定<br>※ 実施済みの研修は表示されません。                   | ▼ 受演交易を協定 ∨                                                      | 開催日本規定<br>開始日 一 続了日 | 申込可能な研修のみ表示 | Q 823.8 |
| 8×1628<br>2024<br>08/01 thu<br>09:00 ~ 18:00    | サンプル研修2<br>日転申岐重品冊考 1.4度接換局<br>会場:神奈川県江東区江東1-1 サンプルビル SF         |                     |             | >       |
| 2024<br>2024<br>08/01 thu<br>09:00~18:00        | サンプル研修3 (満員)<br>整理主任各研修 (注命) 私成実施支局<br>会場:神奈川県江東区江東1-1 サンプルビル 5F |                     |             | >       |
| ★と162日     2024     08/01 thu     09:00 ~ 18:00 | サンプル研修4<br>整合管理名研修 (選任組) 1.私選組支周<br>会場:東京都江東区江東1-1 サンプルビルディング 5F |                     |             | >       |

### (2) 受講希望研修の申し込み方法の選択

| $\bigcirc$ | 個人で申し込まれる方はこちらを選択します。         |
|------------|-------------------------------|
| 2          | 団体等が一括で複数人を申し込まれる方はこちらを選択します。 |
| 3          | 受講票等を再送希望する場合はこちらを選択します。      |
|            |                               |

| <ul> <li>         研修予約システム     </li> </ul>                                                              |                                                                                                    |
|----------------------------------------------------------------------------------------------------|----------------------------------------------------------------------------------------------------|
| く一覧に戻る                                                                                                  |                                                                                                    |
| あと102日         合地等地直接伸縮         K.和正地文档           サンプル研修2         (************************************ | 中設<br>                                                                                                    |
|                                                                                                    | 総然メールの再返復<br>研修日時<br>2020/08/01 (木) 09:00 ~ 18:00<br>研修会場<br>神奈川県江東広江東ユー1サンプルビル 5F<br>申込数<br>3名<br>定員<br>~ |
| ······································                                                                  | 1000%。<br>申込時切日<br>2024/12/31 (火)                                                                          |
| Ant Design ©2024 Created by Ant UED                                                                     |                                                                                                    |

| (3)受講票の再送                                                                                                    |
|----------------------------------------------------------------------------------------------------|
| ① 受講票を登録メールアドレスに再送する場合は、登録時のメールアドレスを入力します。                                                                                                    |
| 🧼 研修予約システム                                                                                                    |
| < 研修評細に戻る                                                                                                    |
| <b>申込情報メールの再送信</b><br>#は時期に入力したメールアドレスを入力してください。<br>#はの開催できた場合、#には時メールを送信します。<br>ペールの留かない場合、メールアドレスが開催っているか、<br>#はの目からのます。<br>メールアドレス<br>メールアドレス<br>INTE |
| Ant Design ©2024 Created by Ant UED                                                                                                    |

# (4)必要情報の入力・申し込み(個人)

① 受講に必要な情報を入力します。
② 注意事項の四角ボタンを選択します。
③ 申込ボタンを選択します。
④ 申込が完了すると仮登録を通知する文面がきます。
登録したメールアドレスにシステムから通知がきますので、本登録をします。
登録したメールアドレスに、受講票が記載されたメール本文が届きます。
受講者は研修当日に受講票(メール)を印刷持参するかメール本文を受付で提示します。

| 🥝 研修予約システム                     |                                                                |  |  |  |
|--------------------------------|----------------------------------------------------------------|--|--|--|
| く 研修詳細に戻る                      |                                                                |  |  |  |
| 研修申込                           |                                                                |  |  |  |
| 研修の申込を行います。<br>以下の項目を入力してください。 | 1                                                              |  |  |  |
|                                | * £\$: [1] 8                                                   |  |  |  |
|                                | * <b>3.01/4</b> 2: 200                                         |  |  |  |
|                                |                                                                |  |  |  |
|                                | *1498                                                          |  |  |  |
|                                | <ul> <li>電話毎日:(例:00000000000000000000000000000000000</li></ul> |  |  |  |
|                                | *X-57FU2:                                                      |  |  |  |
|                                |                                                                |  |  |  |
|                                | - pages                                                        |  |  |  |
|                                | 推定等句:                                                          |  |  |  |
|                                | 領導:                                                            |  |  |  |
|                                |                                                                |  |  |  |
|                                |                                                                |  |  |  |
|                                | 3 「 2 スカゴれたメールアドレス現にメールを送信しました。                                |  |  |  |
|                                | メールから本登録を完了してください。                                             |  |  |  |
|                                |                                                                |  |  |  |
|                                |                                                                |  |  |  |

– 2 –

#### (5)必要情報の入力・申し込み(一括で複数人の申し込み)

- ① 代理申請者の情報を入力します。
- ② csv ファイルの文字を選択し、ファイルをダウンロードします。
- ③ ダウンロードした csv ファイルに一括で申し込む受講者の情報を入力し、保存します。
- ④ 保存した csv ファイルをファイル選択あるいはドラッグアンドドロップでアップロードしま す。
- ⑤ 注意事項の四角ボタンを選択します。
- ⑥ 申込ボタンを選択します。
- ⑦ 申込が完了すると仮登録を通知する文面がきます。
   登録したメールアドレスにシステムから通知がきますので、代理申請した各人に本登録をしてもらいます。
   登録したメールアドレスに、受講票が記載されたメール本文が届きます。
   受講者は研修当日に受講票(メール)を印刷持参するかメール本文を受付で提示します。

| 🔮 研修予約システム                             |                                                                                                    |
|----------------------------------------|----------------------------------------------------------------------------------------------------|
| 研修詳細に戻る                                |                                                                                                    |
| -括申込                                   |                                                                                                    |
| 故の中込者を一括で登録します。<br>vファイルをダウンロードして、必要事項 | : <b>入力してく</b> ださい。                                                                                       |
|                                        | *@#x8#&00000000000000000000000000000000000                                                                |
|                                        | <ul> <li>● 四体担当者電話曲号(※ 日中ご連続が可能な電話曲号を入力してください)</li> <li>● 9000000000000000000000000000000000000</li></ul> |
|                                        | ◆団体担当者メールアドレス                                                                                             |
|                                        | 2 C877+1/289520-F                                                                                         |
|                                        | 4                                                                                                    |
|                                        | (5) ① 注意意味に用意し、粉粉に申込をする     (5) ② 注意意味に用意し、粉粉に申込をする       (6) ○ 二回申込     (5) ○ 二回申込                       |
|                                        |                                                                                                    |

(3)

|      | A B        | 0                                        | D       | E       | F                  | G                  | н       | I    | J          | K        |
|------|------------|------------------------------------------|---------|---------|--------------------|--------------------|---------|------|------------|----------|
| 1 氏名 | ()推》 氏名(名) | 外宇の有無(外宇等の漢字が含まれている場合は「1」、含まれていない場合は「1」) | 氏名かな(姓) | 氏名かな(名) | 生年月日(例 1990/01/01) | 電話番号(半角数字のみ、11桁まで) | メールアドレス | 事業場名 | [任意項目]指定番号 | [任意项目]儋考 |
| 3    |            |                                          |         |         |                    |                    |         |      |            |          |
| 4    | _          |                                          |         |         |                    |                    |         |      |            |          |
| 6    |            | -                                        |         |         |                    |                    |         |      |            |          |
| 7    |            |                                          |         |         |                    |                    |         |      |            |          |
| 8    |            |                                          |         |         |                    |                    |         |      |            |          |
| 18   |            |                                          |         |         |                    |                    |         |      |            |          |
| 12   |            |                                          |         |         |                    |                    |         |      |            |          |
| 18   |            |                                          |         |         |                    |                    |         |      |            |          |
| 14   |            |                                          |         |         |                    |                    |         |      |            |          |
| 16   |            |                                          |         |         |                    |                    |         |      |            |          |
| 121  |            |                                          |         |         |                    |                    |         |      |            |          |

操作方法等が不明の場合は、下記の事務局にお問い合わせください。

なお、研修内容等に関するお問い合わせは、埼玉運輸支局保安担当にお願いします。 ※自動車整備関係研修オンライン予約受付事務局》

0120-949-599(土曜、日曜・祝日を除く 8:30~17:15)